## viewbook.com

## Use a mijndomein.nl Domain With Your Viewbook Account

**1** Log in to your mijndomein.nl account and go to the dashboard. Select the domain you want to edit and click "dns intstellen."

| +bekijk                 | k website          |                       | wissel hier tus                                                          |
|-------------------------|--------------------|-----------------------|--------------------------------------------------------------------------|
| 希 Mijn domeinen         | Overzicht domeinen |                       | Acties uitvoeren op domein                                               |
| Dashboard               | Ø                  |                       | De domeinnaam losidentity.com is een Webhosting pakket. Hierop kun je    |
| Overzicht domeinen      | A Demologram       |                       | onderstaande knoppen te klikken:                                         |
| Emailadressen           | Domennaan          | Domeinnaam pakket     |                                                                          |
| Domein doorverwijzen    |                    | Domeinnaam pakket     | domein pakket uitbreiden dns instellen nameservers                       |
| Statistieken            |                    | Domeinnaam pakket     | doorverwijzen wijzigen                                                   |
| Uitbreidingen           | -losidentity.com   | Webhosting pakket 🛛 🔘 |                                                                          |
| Probeer onze software   |                    | Domeinnaam pakket     |                                                                          |
| Webpagina               | m                  | Domeinnaam pakket     | ftp informatie dit domein verstuur facturen<br>opzeggen autorisatiecode/ |
| Databases               |                    | Domeinnaam pakket     | token                                                                    |
| Back-up terugplaatsen   |                    | Domeinnaam pakket     |                                                                          |
| Dns instellen           |                    | Domeinnaam pakket     |                                                                          |
| Webhosting instellingen |                    | Domeinnaam pakket     |                                                                          |
| Houderwijziging         | m                  | Domeinnaam pakket     |                                                                          |
|                         |                    | Domeinnaam pakket     |                                                                          |

**2** Click the + at the bottom of the list of DNS records to add another record.

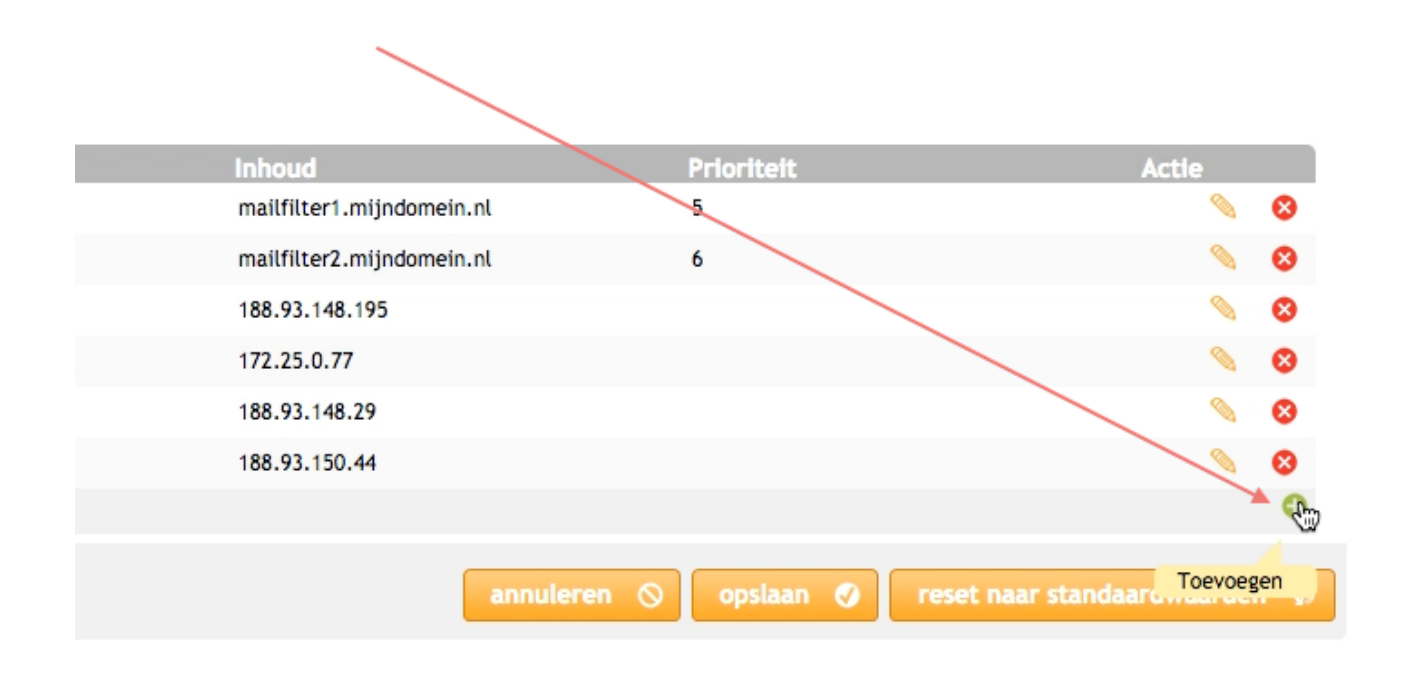

## **3** Add a CNAME with the subdomain www and inhoud "sites.viewbook.com" Click the green disk icon to save the record.

| Wijzig domeinnaam DNS instellingen<br>Let op: Het wijzigen van je DNS, zonder dat je weet wat je doet, kan leiden dat je webpaginä's niet meer werken! Voor meer info over DNS zie onze help pagina.<br>DNS regels<br>Is hebb henders miljoienegen senten. Daes werden ee senten is en invelvant hebb meldelst. |       |           |            |                           |                  |                               |  |  |
|----------------------------------------------------------------------------------------------------|-------|-----------|------------|---------------------------|------------------|-------------------------------|--|--|
| RII                                                                                                    | Type  | Subdomein | Domeinnaam | Inhoud                    | Prioriteit       | Actie                         |  |  |
| 1                                                                                                    | MX    |           | L          | mailfilter1.mijndomein.nl | 5                | S 0                           |  |  |
| 2                                                                                                    | MX    |           | L          | mailfilter2.mijndomein.nl | 6                | N 0                           |  |  |
| 3                                                                                                    | A     | mail      | L          | 188.93.148.195            |                  | N 0                           |  |  |
| 4                                                                                                    | A     | đb        | L          | 172.25.0.77               |                  | N 0                           |  |  |
| 5                                                                                                    | A     | ftp       | L          | 188.93.148.29             |                  | N 0                           |  |  |
| 6                                                                                                    | A     | test      | L          | 188.93.150.44             |                  | N 0                           |  |  |
|                                                                                                    | CNAME | \$ www    | L          | sites.xiewbook.com        |                  | • H 😣                         |  |  |
|                                                                                                    |       |           |            |                           |                  | <b>`</b> •                    |  |  |
|                                                                                                    |       |           |            | _                         |                  | Bewerking opslaan             |  |  |
|                                                                                                    |       |           |            | annule                    | eren 🛇 opslaan 🥑 | reset naar standaardwaarden 🗭 |  |  |
|                                                                                                    |       |           |            |                           |                  |                               |  |  |

**4** Click opslaan. Then go back to the Dashboard again, like in the first step. Reselect the domain ups are editing.

| aam  | Inhoud                    | Prioriteit                  | Actie      |   |
|------|---------------------------|-----------------------------|------------|---|
| .com | mailfilter1.mijndomein.nl | 5                           |            | 8 |
| .com | mailfilter2.mijndomein.nl | 6                           | 0          | 8 |
| .com | 188.93.148.195            |                             |            | 8 |
| .com | 172.25.0.77               |                             | <b>N</b>   | 8 |
| .com | 188.93.148.29             |                             | 0          | 8 |
| .com | 188.93.150.44             |                             | 0          | 8 |
| .com | sites.viewbook.com        |                             |            | 8 |
|      |                           |                             |            | 0 |
|      | annuleren 🚫               | opslaan 🥑 reset naar standa | ardwaarder | ø |

5 Click "domein doorverwijzen."

## Acties uitvoeren op domein losidentity.nl

De domeinnaam losidentity.nl is een Domeinnaam pakket. Hierop kun je een aantal acties uitvoeren. Maak je keuze door op een van onderstaande knoppen te klikken:

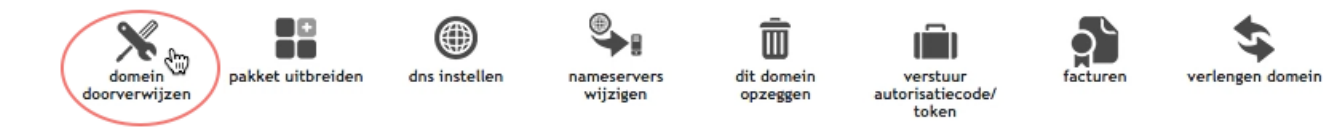

- **6** Set the forward as follows:
- Wil ik "een doorverwijzing"
- Naar de domein www.example.com (this should be YOUR domain with www)
- Doorverwijsstatus 301 (blijvend verplaatst)

Click "Opslaan" when you are finished.

| Domein doorverwijzen                                                                                                    |                                                                                                    |  |  |  |  |
|----------------------------------------------------------------------------------------------------|----------------------------------------------------------------------------------------------------|--|--|--|--|
| Wijzigen doorverwijzing                                                                                                    |                                                                                                    |  |  |  |  |
| Kies hieronder wat voor doorverwijzing je witt activeren voor je domein. Afhankelijk van je pakket heb je hierbij de keuze uit 'Allas', Doorverwijzing' of 'Hosting'. Hierbij is 'Allas' het koppelen van de domeinnaam aan één van je andere Mijndomein websites (alleen bij webhosting pakketten).<br>Doorverwijzing' gebruik je om de domeinnaam via een redirect te laten verwijzen naar een andere website en Hosting betekent dat de domeinnaam zal worden geserveerd door de systemen van Mijndomein. Wanneer is weik type beschikbaar: |                                                                                                    |  |  |  |  |
| <ul> <li>De optie 'een allas' is alleen beschikbaar als je meerdere domeinen hebt met een webhosting pakket (niet van toepassing bij webhosting plus).</li> <li>De optie 'hosting op server' is alleen beschikbaar voor een webhosting pakket en niet voor domeinnaam en email pakket.</li> <li>De optie 'een doorverwijzing' is altijd beschikbaar.</li> </ul>                                                                                                    |                                                                                                    |  |  |  |  |
| Domeinnaam<br>Hosidentily.nl                                                                                                    |                                                                                                    |  |  |  |  |
| Will lik<br>een doorverwijzing                                                                                                    | Kies het type doorwerwijzing                                                                                                    |  |  |  |  |
| Naar de domeinnaam<br>http://www.iopidentity.com                                                                                                    | Specificeer de domeinnaam naar waar de gekozen domeinnaam moet doorverwijzen. B.v.<br>https://www.mijndomein.nl/                                                                                                    |  |  |  |  |
| Transparant                                                                                                    | De optie voor Transparant opent de opgegreen URL in een Yirame' De bezoeker ziet hierdoor niets terug<br>van de URL waarnaar doorverwezen werdt. Let opt Bepaalde websites en services zoals Google Sites en<br>Facebook blokkeren deze verm van doorverwijzing. |  |  |  |  |
| Doorverwijsstatus<br>301 (blijvend verplaatst)                                                                                                    | 301 betekent dat de site of pagina permanent verplaatst is. 302 betekent dat de site tijdelijk of<br>permanent verplaatst is.                                                                                                    |  |  |  |  |
|                                                                                                    | op@an 🥑 annuleren 🛇                                                                                                    |  |  |  |  |